Manutenção Consultas Relatórios Utilitários Ajuda Finalização

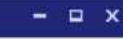

Z

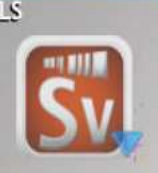

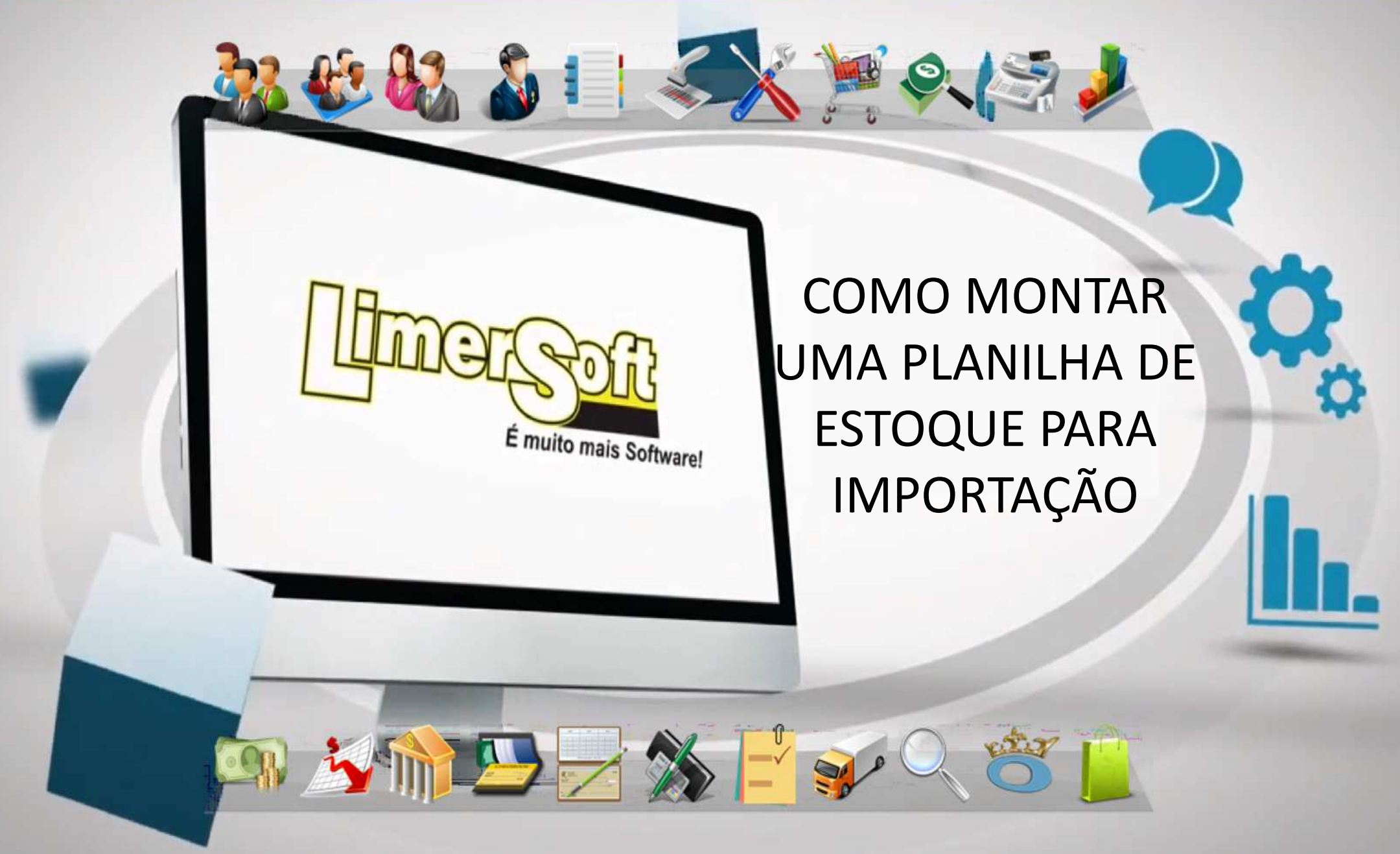

## > COMO MONTAR UMA PLANILHA DE ESTOQUE PARA IMPORTAÇÃO

Para a importação será necessário utilizar o nosso layout para preenchimento.

Acesse o Cadastro de produtos pelo Menu Manutenção > Produtos ou pelo ícone

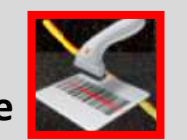

e clique no rodapé no Símbolo do Excel em para obter as planilhas com layouts a serem preenchidos ou solicite os layouts ao Suporte. Preencha os seus dados nas planilhas e siga o procedimento de montagem abaixo:

Alguns campos possuem padrões de preenchimentos ou são obrigatórios

**Solution:** Os campos código, código e observações deixar em branco. (Não insira nenhum dado)

| Codigo      | CodigoF             |
|-------------|---------------------|
|             |                     |
|             |                     |
| Sanakanan B | and a second second |

✤ Campo Referencia e Num\_Barra devem ser a mesma numeração. Esse numero é o código de barras.

| <u>Referencia</u> | Num_Barra |
|-------------------|-----------|
| 0001              | 0001      |
| 0002              | 0002      |
| 0003              | 0003      |
| 0004              | 0004      |

ObS: Não podem ter numerações repetidas o programa não aceita a importação.

Não podem ter padrões diferentes na mesma planilha como EX: somente números é em uma planilha letra e código é em uma planilha. Pois, essas importações devem ser separadas

| <u>Referencia</u> | Num_Barra |
|-------------------|-----------|
| HN001             | HN001     |
| N002              | HN002     |
| HN003             | HN003     |
| HN004             | HN004     |

### ✤ Preço de custo e Preço de custo B devem ser o mesmo valor, se não tiver, insira 0.

| Preco_Custo | Preco_CustoB |
|-------------|--------------|
| 2,00        | 2,00         |
| 3,00        | 3,00         |
| 4,00        | 4,00         |
| 5,00        | 5,00         |

#### ✤ Será realizado o mesmo procedimento para outros campos de preços.

| Preco_VendaA Preco | o_VendaV | PrecoN1 | PrecoN2 | PrecoN3 | PrecoN4 | PrecoN5 | PrecoN6 |
|--------------------|----------|---------|---------|---------|---------|---------|---------|
| 8,00               | 12,00    | 0,00    | 0,00    | 0,00    | 0,00    | 0,00    | 0,00    |
| 9,00               | 13,00    | 0,00    | 0,00    | 0,00    | 0,00    | 0,00    | 0,00    |
| 10,00              | 14,00    | 0,00    | 0,00    | 0,00    | 0,00    | 0,00    | 0,00    |
| 11,00              | 15,00    | 0,00    | 0,00    | 0,00    | 0,00    | 0,00    | 0,00    |

Campo Natureza: a palavra deve estar escrito da seguinte forma - Produto.

| Natureza |
|----------|
| Produto  |
| Produto  |
| Produto  |
| Produto  |

Campos obrigatórios: Campos Quantidade\_Comprada, estoque e recebida, devem ser a mesma numeração.

Campos Quantidade\_Minima, Carteira e fornecida, devem conter a numeração igual a zero. Se você não tiver quantidades disponíveis, devem conter a numeração igual a zero. Formatados com números, depois da virgula 0.

| Q_Comprada | Q_Recebida | Q_Estoque | Q_Vendida | Q_Minima | Q_Carteira | Q_Fornecida |
|------------|------------|-----------|-----------|----------|------------|-------------|
| 1000       | 1000       | 1000      | 50        | 0        | 0          | 0           |
| 1000       | 1000       | 1000      | 50        | 0        | 0          | 0           |
| 1000       | 1000       | 1000      | 50        | 0        | 0          | 0           |
| 1000       | 1000       | 1000      | 50        | 0        | 0          | 0           |

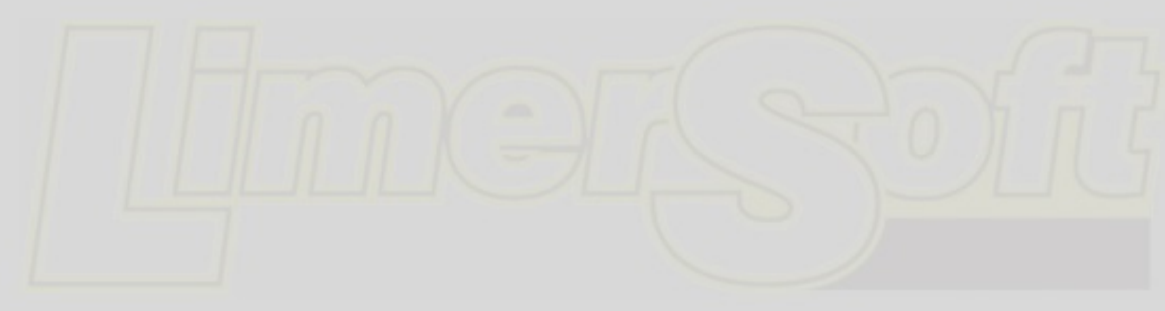

✤ Alíquota devem constar II em todos os produtos cadastrados.

| Aliquota |  |
|----------|--|
| II       |  |
| II       |  |
| II       |  |
| II       |  |

✤ Não será necessário preencher os campos abaixo:

Classificacao, PesoBruto, Volume, TamanhoDimensao, UnidadeVolume, UnidadePesoBru, PesoLiq, UnidadePesoLiq

QProdução e Q\_Devolvida devem conter a numeração igual a zero. Formatados com números, depois da virgula 0.

| Q_Devolvida | Q_Producao | ComissaoVend |
|-------------|------------|--------------|
| 0           | 0          | 0            |
| 0           | 0          | 0            |
| 0           | 0          | 0            |
| 0           | 0          | 0            |

✤ Os campos abaixo insira como zero e Formatados com números, depois da virgula 0.

| ValorMetaMensal | ValorMetaMensalRevisada     | ValorMeta             | Anual  | ValorMetaAnualRevisa | da QtdMetaMensa    | QtdMetaMensalRevisada |
|-----------------|-----------------------------|-----------------------|--------|----------------------|--------------------|-----------------------|
| 0               | 0                           | -                     | 0      |                      | 0 0                | 0                     |
| 0               | O second becaused because 0 | and the second second | 0      |                      | 0 0                | 0                     |
| 0               | 0                           |                       | 0      |                      | 0                  | 0                     |
| 0               | 0                           |                       | 0      |                      | 0 0                | 0                     |
| 0. 84 A A       |                             |                       |        |                      |                    |                       |
| QtdivietaAnual  | QtdivietaAnualKevisada      | PoriCIMS              | Poripi | PrecoAutomatico      | BioquearDataValida | ide Desativado        |
| 0               | 0                           | 0                     |        | 0 0                  |                    | 0 0                   |
| 0               | 0                           | 0                     |        | 0 0                  |                    | 0 0                   |
| 0               | 0                           | 0                     |        | 0 0                  |                    | 0 0                   |
| 0               | 0                           | 0                     |        | n n                  |                    | 0 0                   |

\* Após preencher sua planilha envie ao suporte pelo e-mail <u>suporte@limersoft.com.br</u> para que eles possam formata-la antes da importação.

### > COMO IMPORTAR A PLANILHA NO LIMERSOFT SISVENDAS?

Acesse o Menu Utilitários > Importar/restaurar dados do banco de dados Selecione Importar dados de uma tabela do Microsoft Excel para o LimerSoft SisVendas e Avançar.

| Restaurador do<br>LimerSoft SisVendas         Do que você precisa?         • Restaurar o backup do LimerSoft SisVendas (modo básico/recomendado)         Importar dados de uma tabela do Microsoft Excel para o LimerSoft SisVendas         • Corrigir erros, compactar e reparar o banco de dados do LimerSoft SisVendas         • Assess informação de banco de dados do LimerSoft SisVendas |
|----------------------------------------------------------------------------------------------------|
| Do que você precisa?<br>• Restaurar o backup do LimerSoft SisVendas (modo básico/recomendado)<br>• mportar dados de uma tabela do Microsoft Excel para o LimerSoft SisVendas<br>• Corrigir erros, compactar e reparar o banco de dados do LimerSoft SisVendas                                                                                                    |
| <ul> <li>Restaurar o backup do LimerSoft SisVendas (modo básico/recomendado)</li> <li>mportar dados de uma tabela do Microsoft Excel para o LimerSoft SisVendas</li> <li>Corrigir erros, compactar e reparar o banco de dados do LimerSoft SisVendas</li> </ul>                                                                                                    |
| Importar dados de uma tabela do Microsoft Excel para o LimerSoft SisVendas O Corrigir erros, compactar e reparar o banco de dados do LimerSoft SisVendas                                                                                                    |
| <ul> <li>○ Corrigir erros, compactar e reparar o banco de dados do LimerSoft SisVendas</li> <li>○ Apagas informaçãos da banco da dadas da LimerSoft SisVendas</li> </ul>                                                                                                    |
| U phagar informacces do banco de dados do LimersofrisisVendas                                                                                                    |
|                                                                                                    |
| Alterar comba do banco do dados                                                                                                    |

**\*** Tela Planilha do MicroSoft Excel.

Adicione sua planilha em Procurar Selecione a planilha se tiver mais de uma aba E Insira uma descrição como exemplo da Imagem Estoque1 e após clique em Próximo

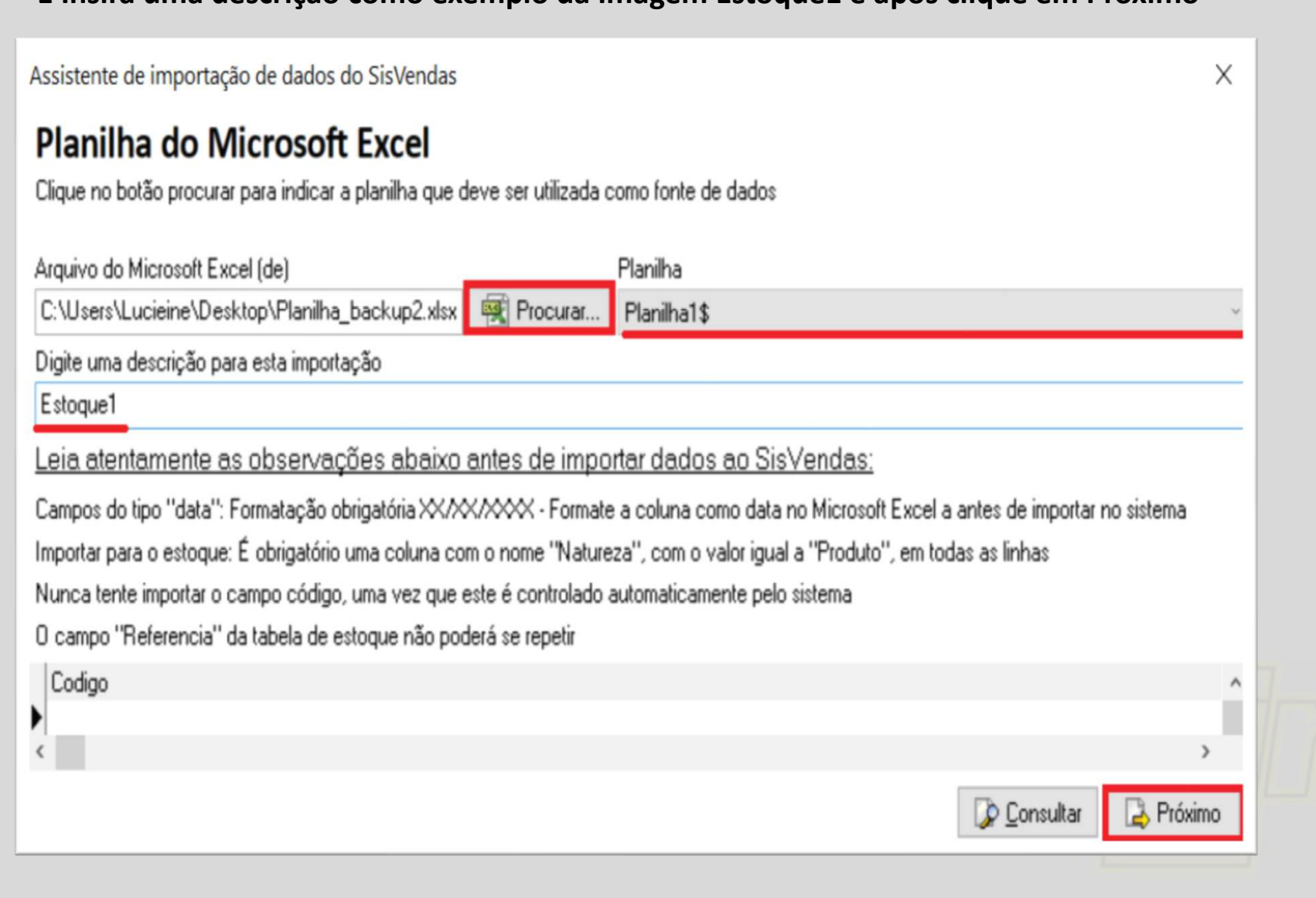

✤ Tela Banco de dados do SisVendas.

Selecione a Tabela DB\_Estoque para importação de produtos e clique em Próximo. Se for outro tipo de cadastro como clientes, você irá selecionar DB\_clientes

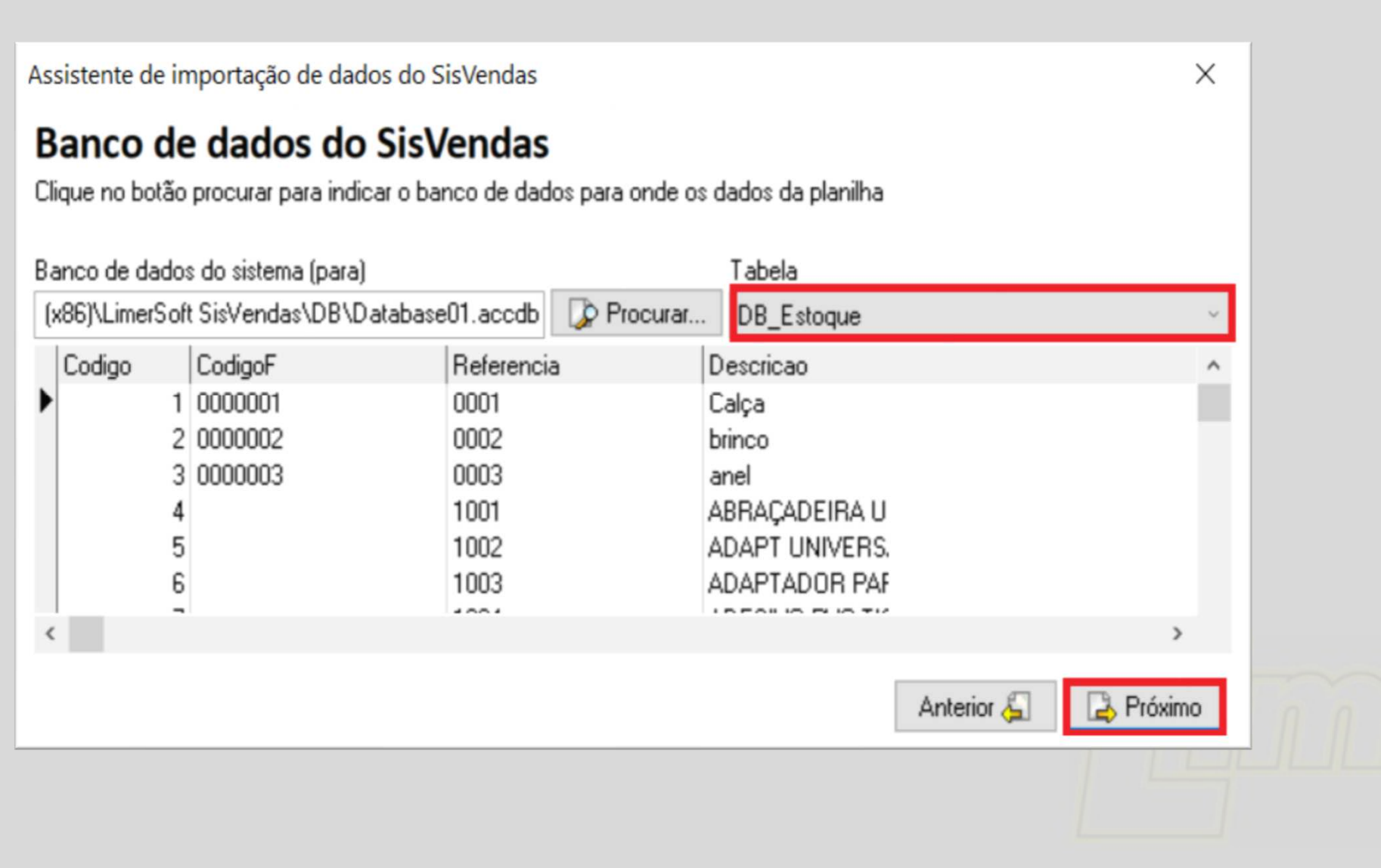

✤ Tela Colunas e campos.

#### Clique em Adicionar todos em Planilha do Microsoft Excel e Banco de dados do sistema e clique em Próximo

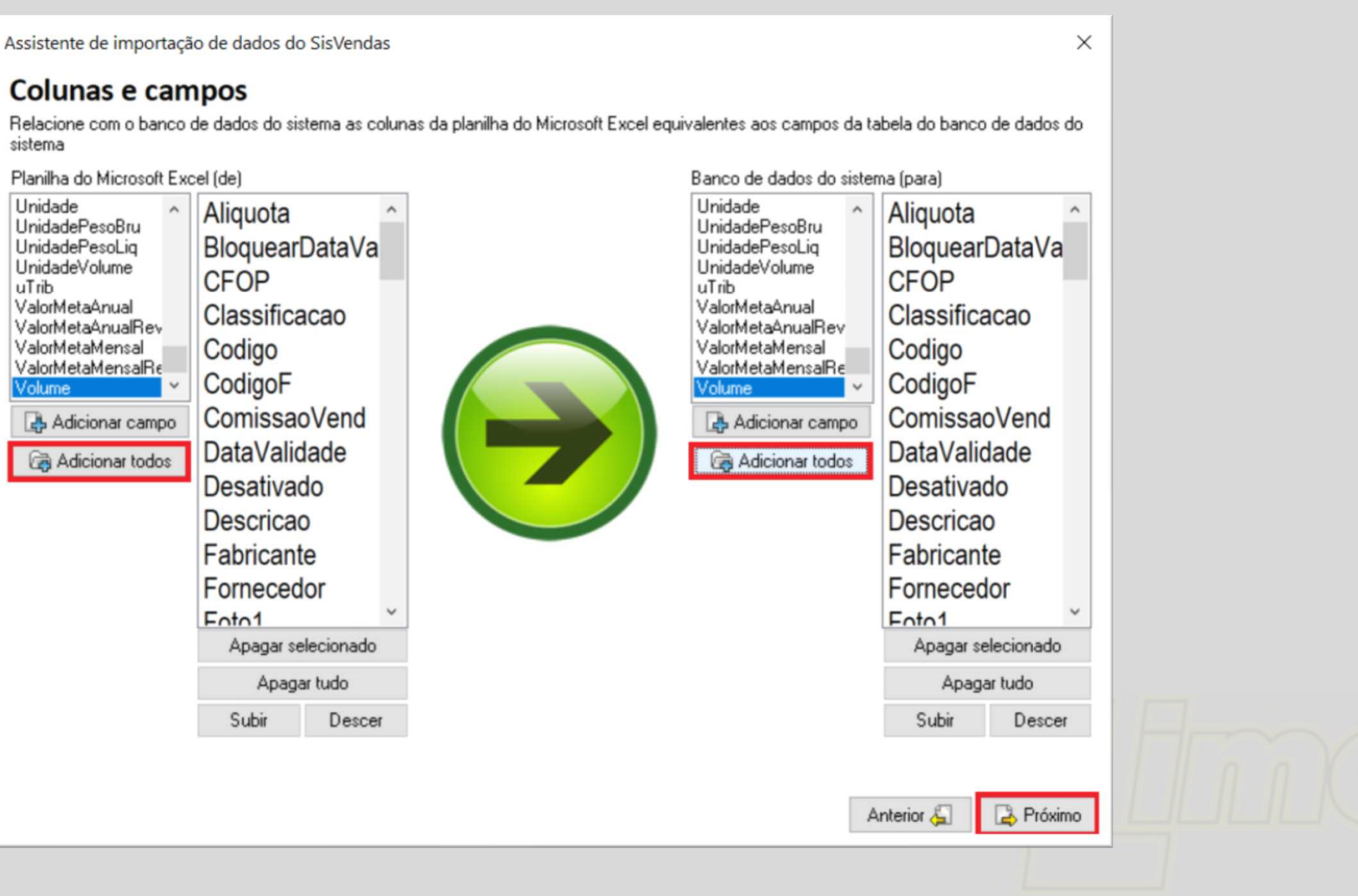

✤ Tela Tipo de Importação.

Clique em Adicionar como novo cadastro e em Próximo.

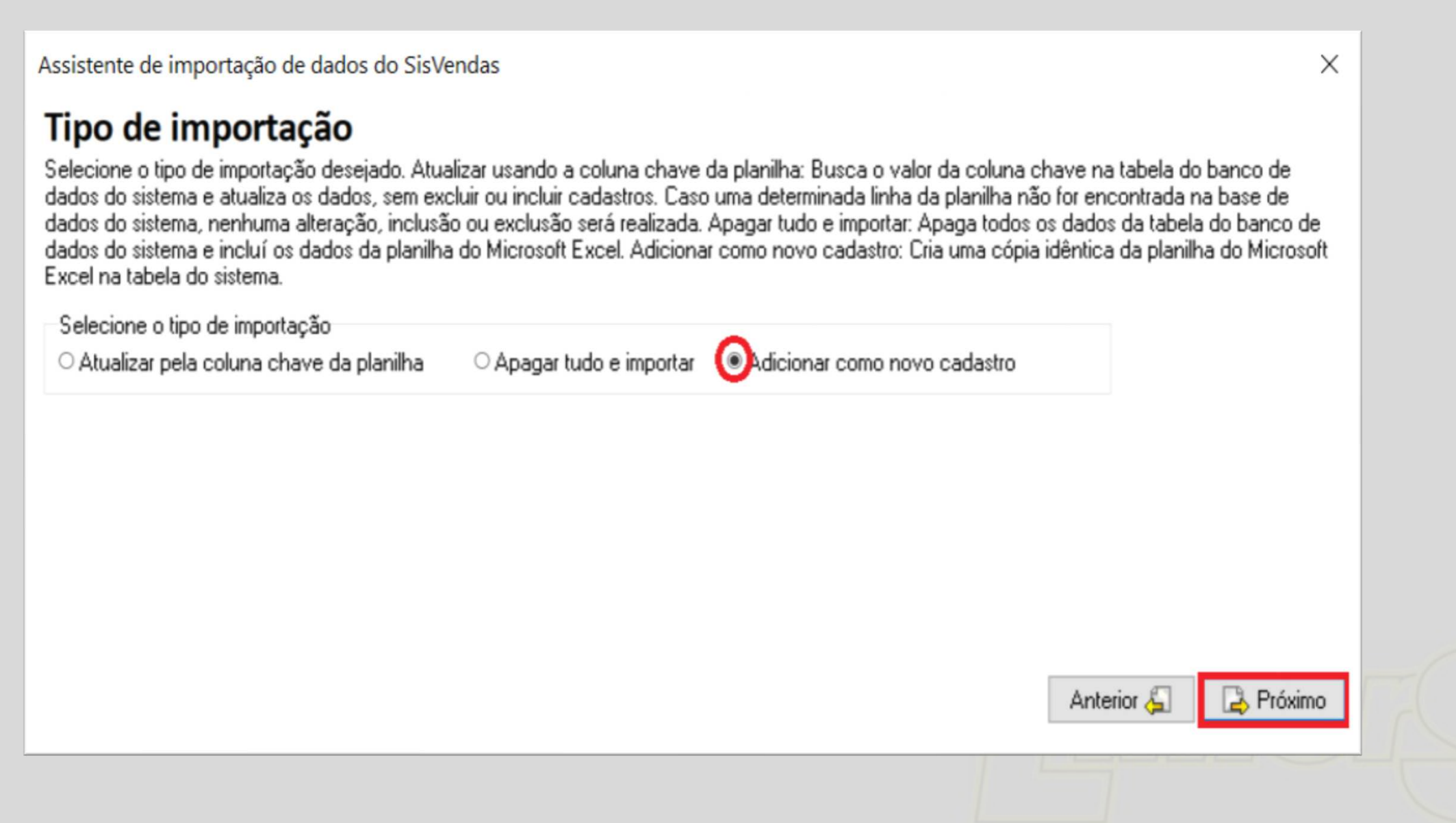

✤ Na ultima tela.

Clique em A configuração está correta, iniciar.

Se apresentar algum erro, entre em contato com o suporte para poderem ajuda-lo a resolver e solucionar o erro.

Х

Assistente de importação de dados do SisVendas

# Está quase pronto.

Tenha certeza de que você configurou as opções de importação corretamente. Ao clicar no botão "iniciar" não será mais possível desfazer o processo de importação.

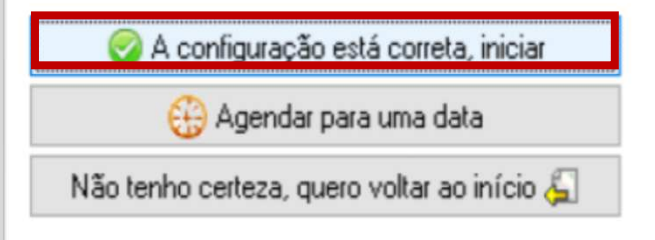